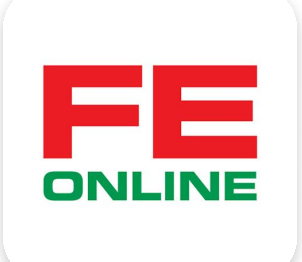

# hướng dẫn sử dụng ứng dụng FE ONLINE 2.0

#### **FE CREDIT**

Khởi tạo và quản lý khoản vay, thẻ tín dụng ÜDANK Tiện ích ngân hàng số

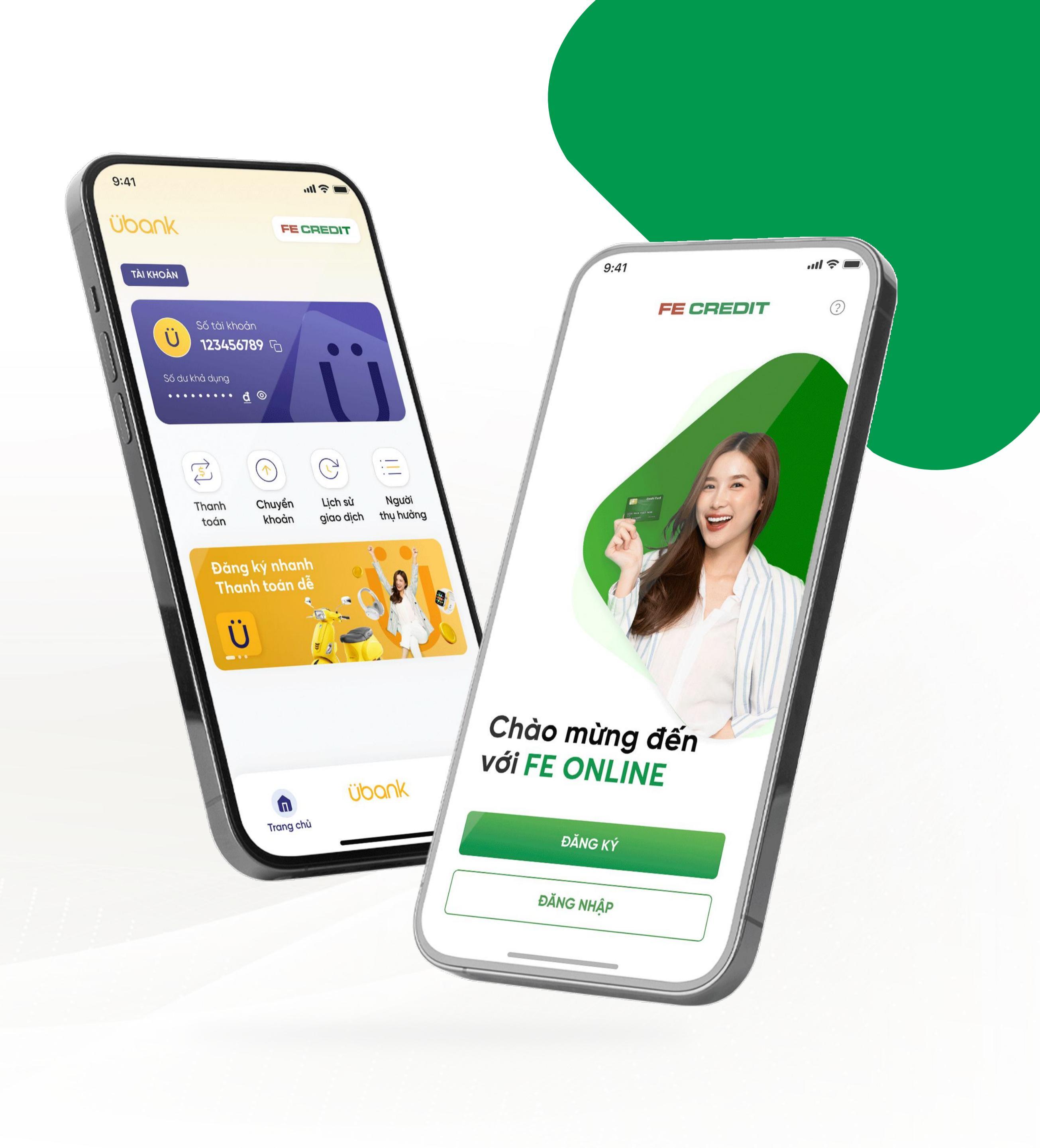

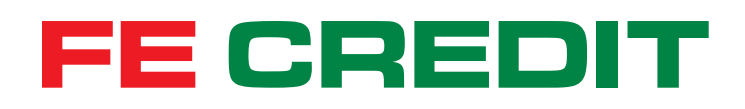

# Hướng dẫn CẬP NHẬT SỐ ĐIỆN THOẠI trên ứng dụng FE ONLINE 2.0

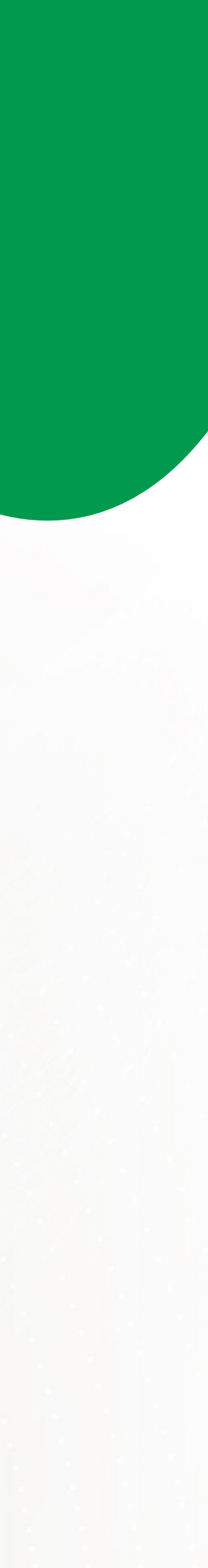

### 1 Cập nhật số điện thoại

#### 1.1 Truy cập thông tin tài khoản

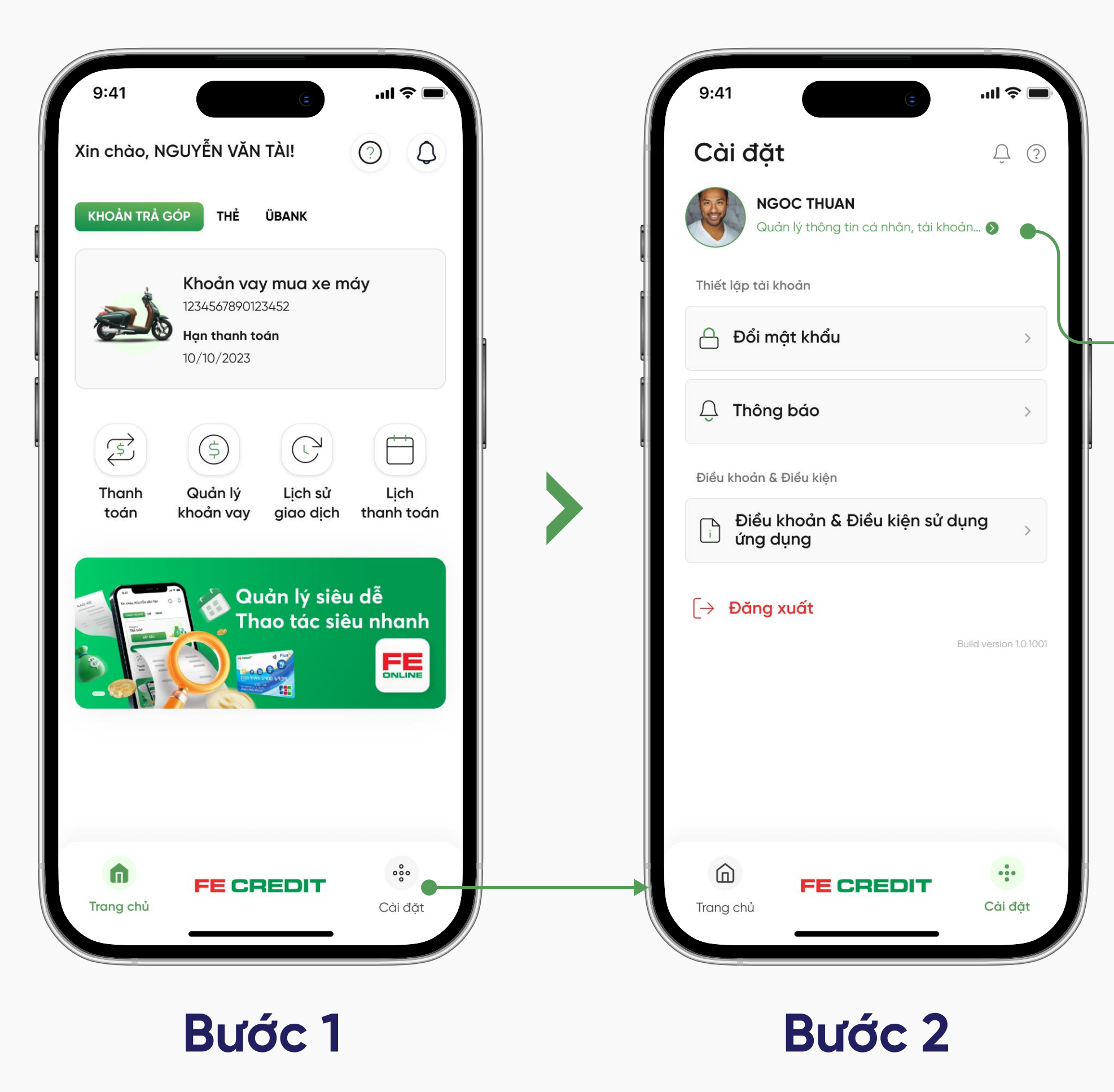

Từ trang chủ ứng dụng FE ONLINE 2.0, chọn "CÀI ĐẶT" Chọn "Quản lý thông tin cá nhân"

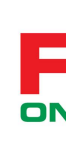

#### 1.2 Cập nhật số điện thoại

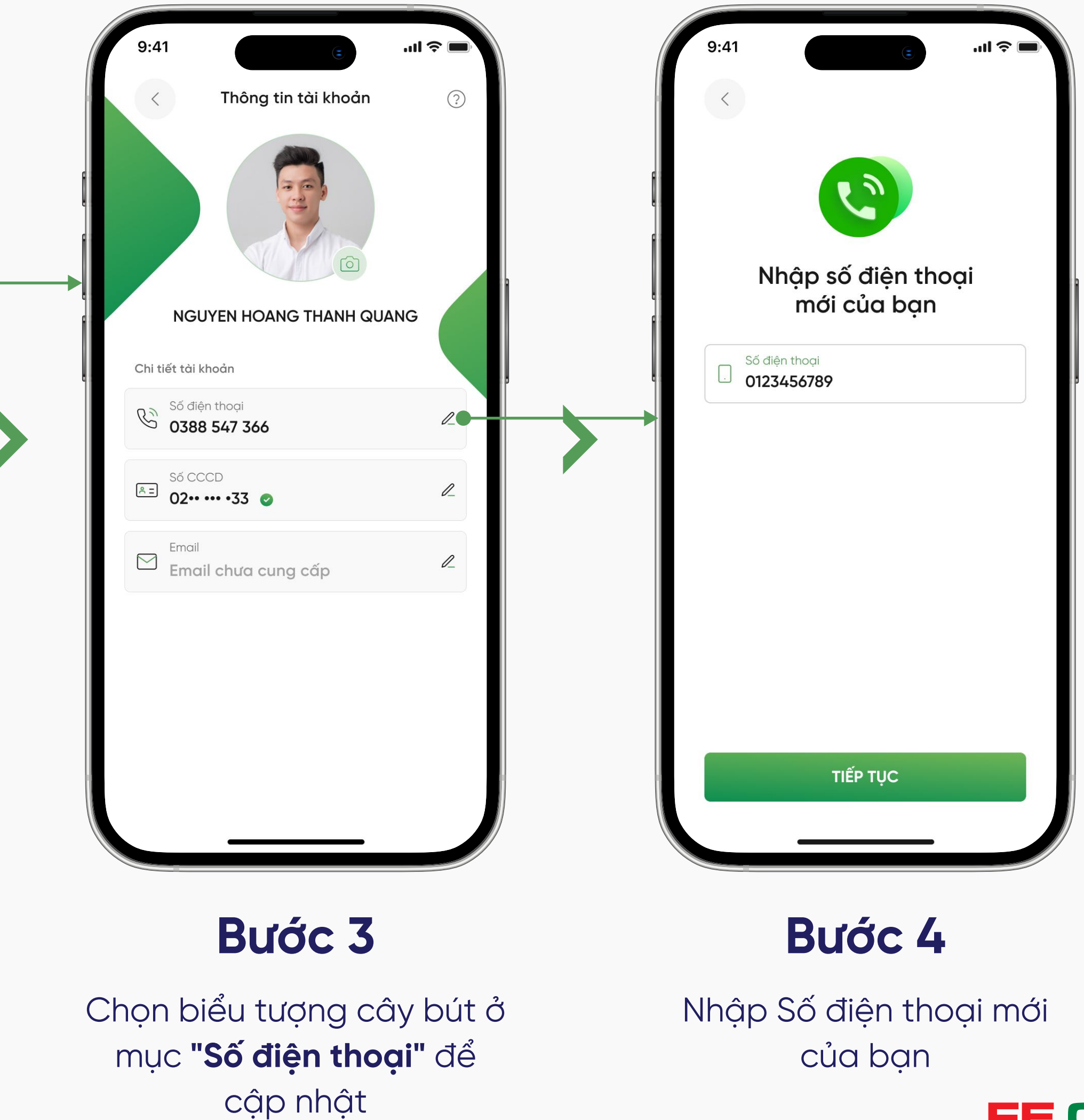

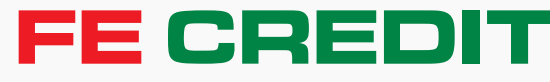

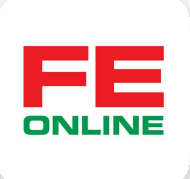

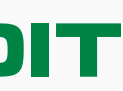

## 1 Cập nhật số điện thoại

#### 1.3 Xác nhận

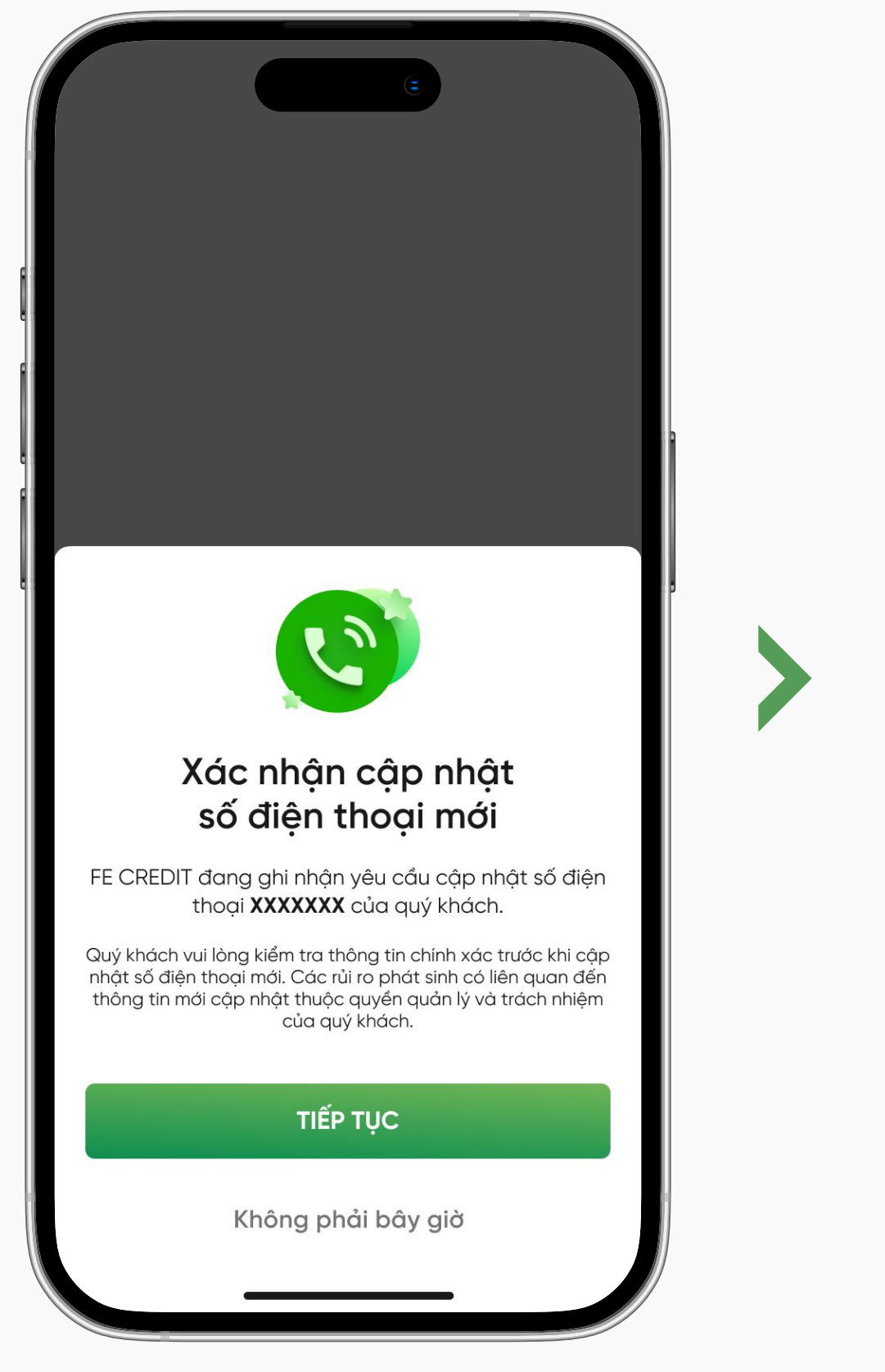

#### Bước 5

Nhấn "**Tiếp tục**" để xác nhận đồng ý cập nhật

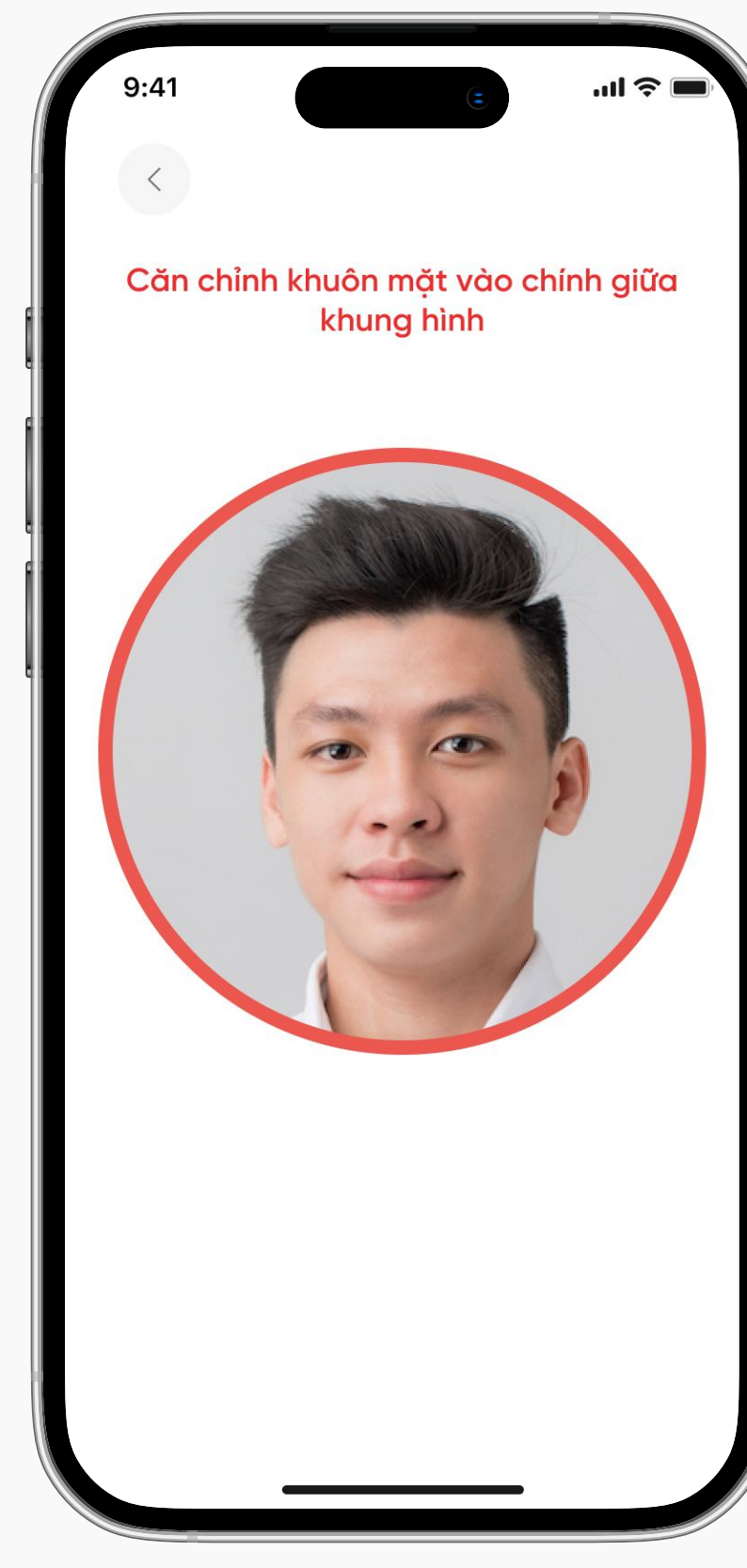

#### Bước 6

Xác thực khuôn mặt để xác nhận Số điện thoại

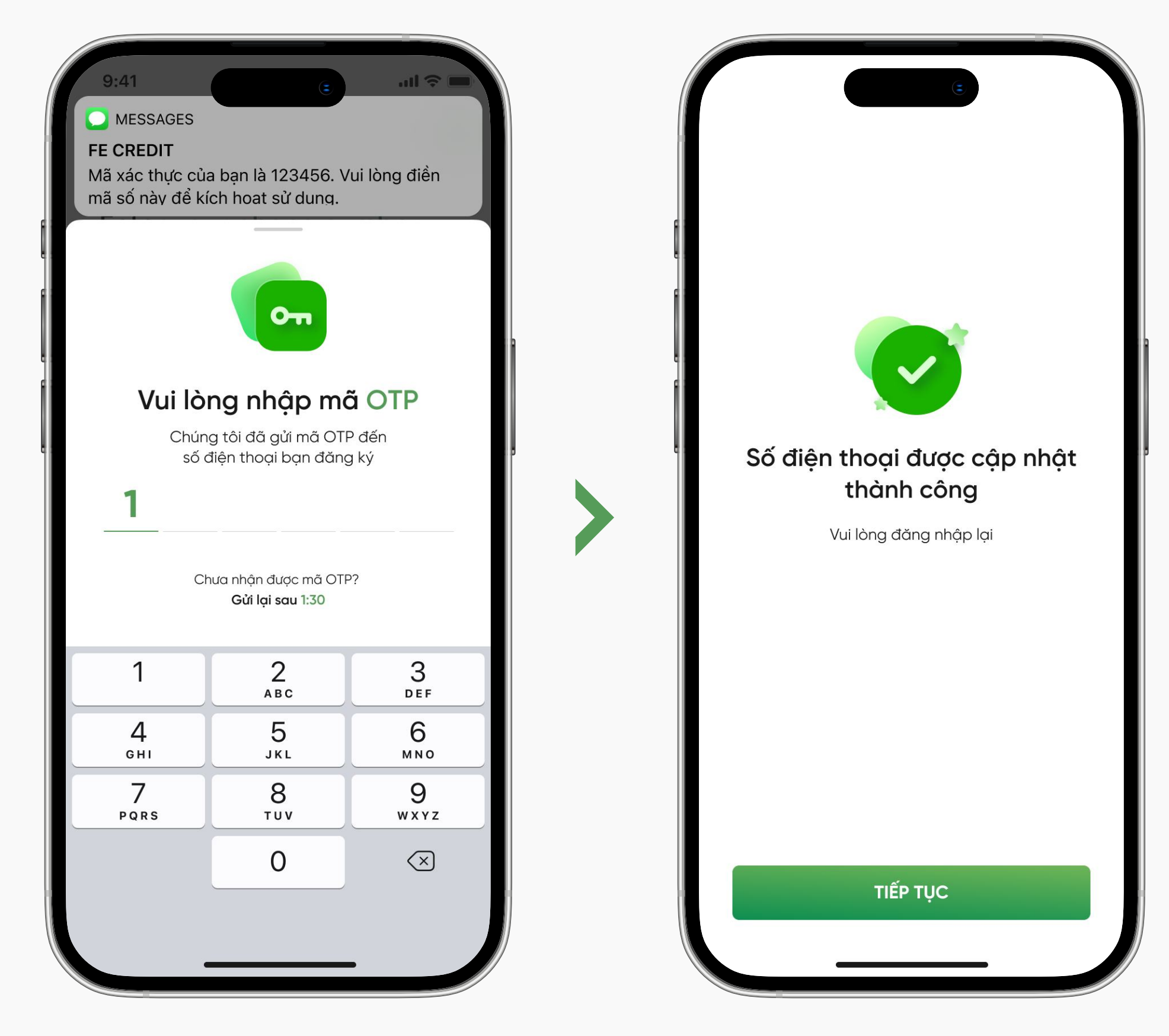

#### Bước 7

Nhập mã OTP được gửi từ FE CREDIT để xác nhận

Cập nhật Số điện thoại thành công!

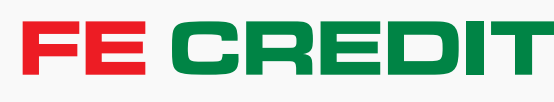

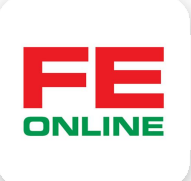

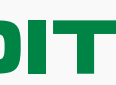

# 2 Cập nhật tên đăng nhập (nếu có)

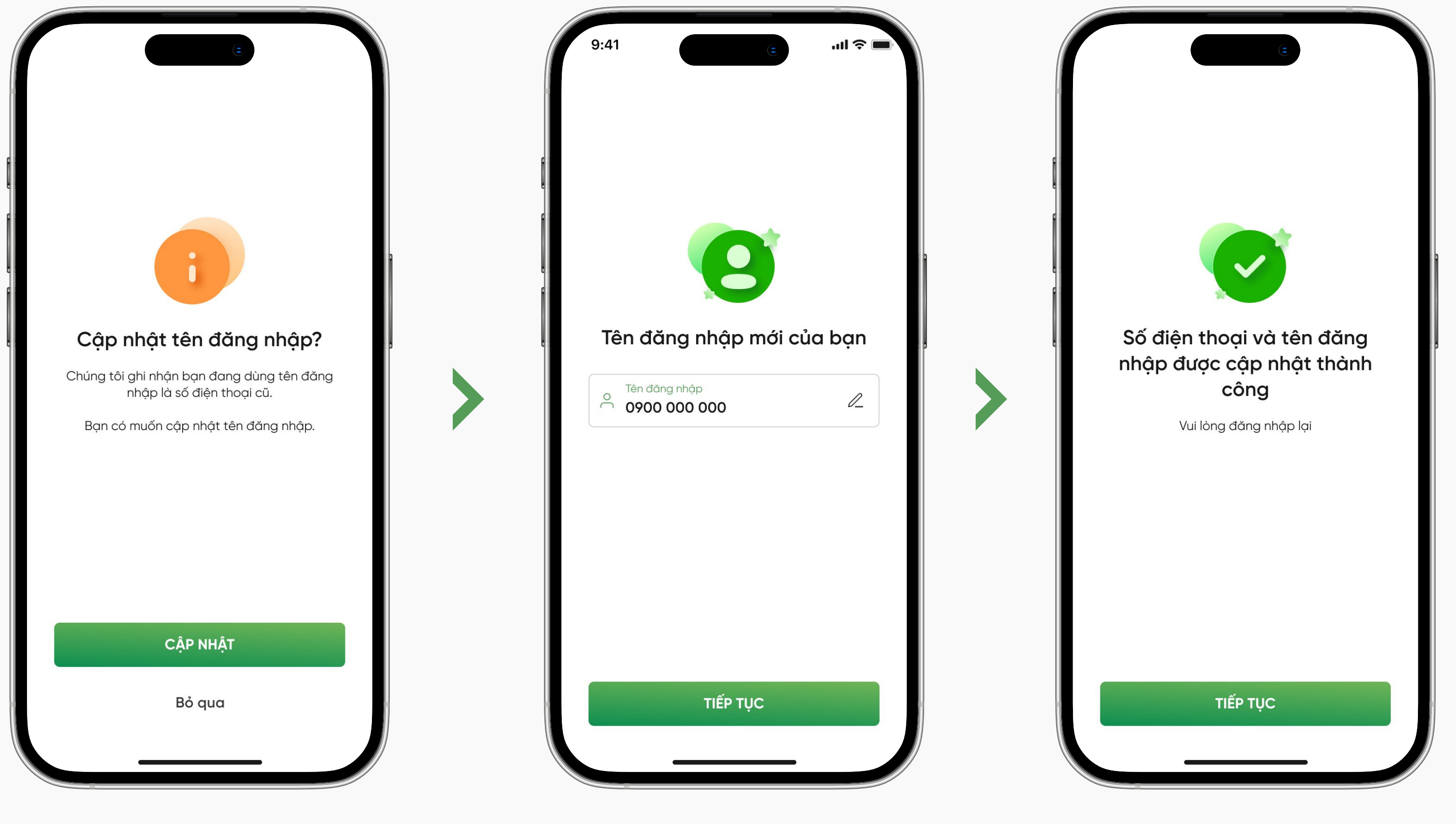

#### Bước 1

Chọn "**CẬP NHẬT**" để đổi tên đăng nhập (Ứng dụng sẽ hiển thị đề xuất cập nhật tên đăng nhập khi bạn dùng số điện thoại cũ làm tên đăng nhập)

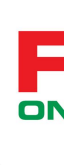

Bước 2

Nhập tên đăng nhập mới của bạn, sau đó chọn "**TIẾP TỤC**"

Cập nhật Số điện thoại và tên đăng nhập thành công!

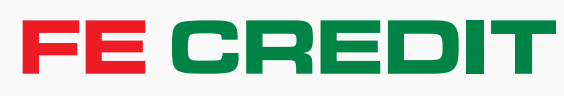

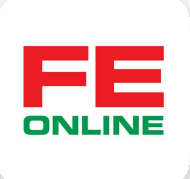

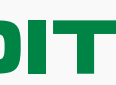